#### Elternzugang DiLer

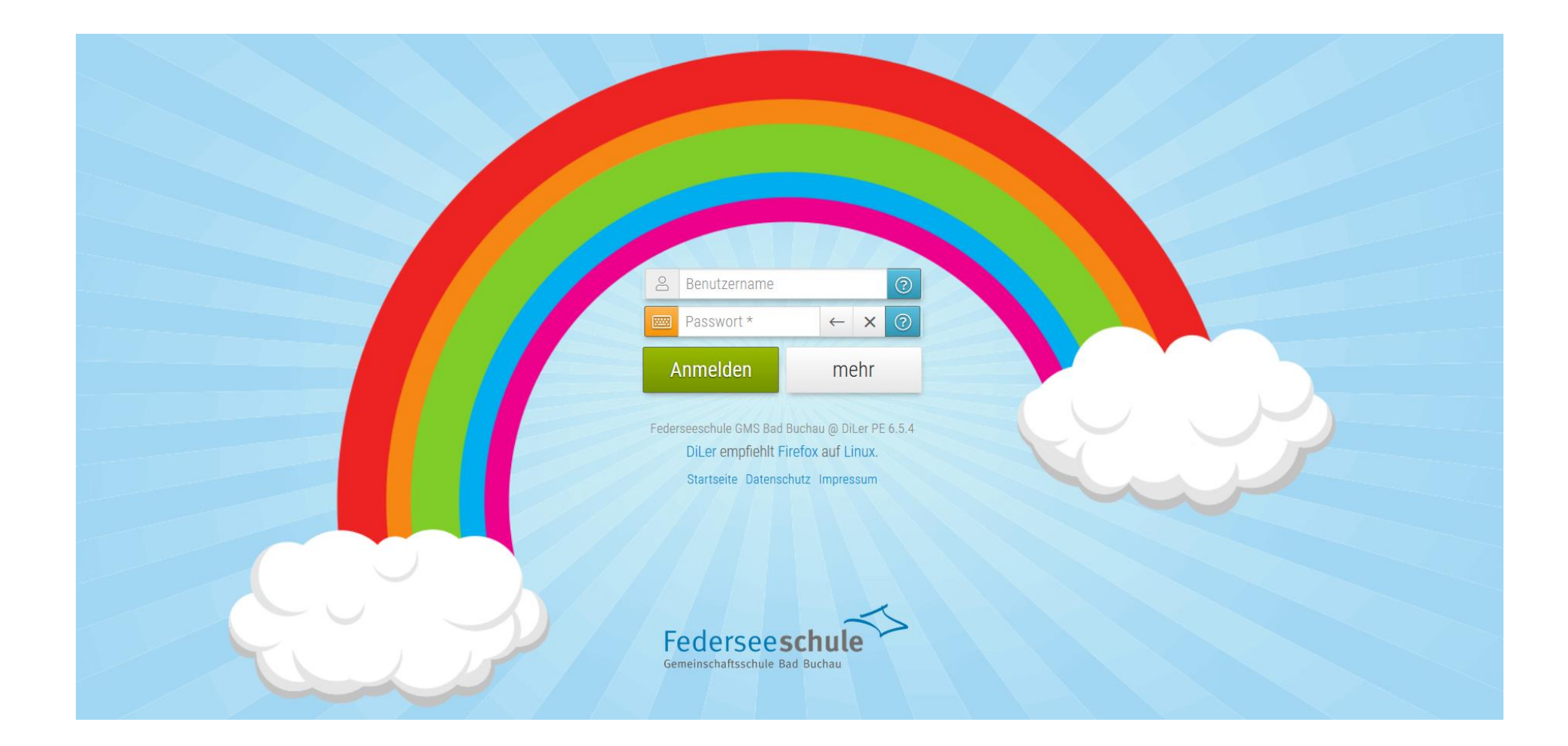

# Bitte über Mozilla Firefox die Homepage der Federseeschule aufrufen

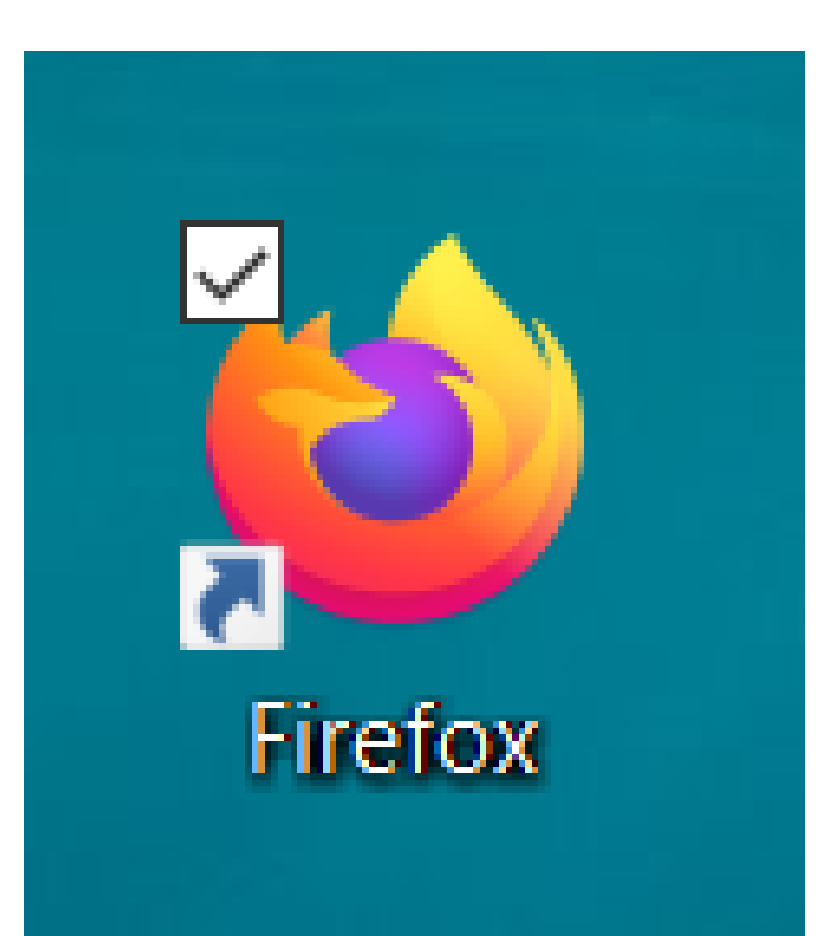

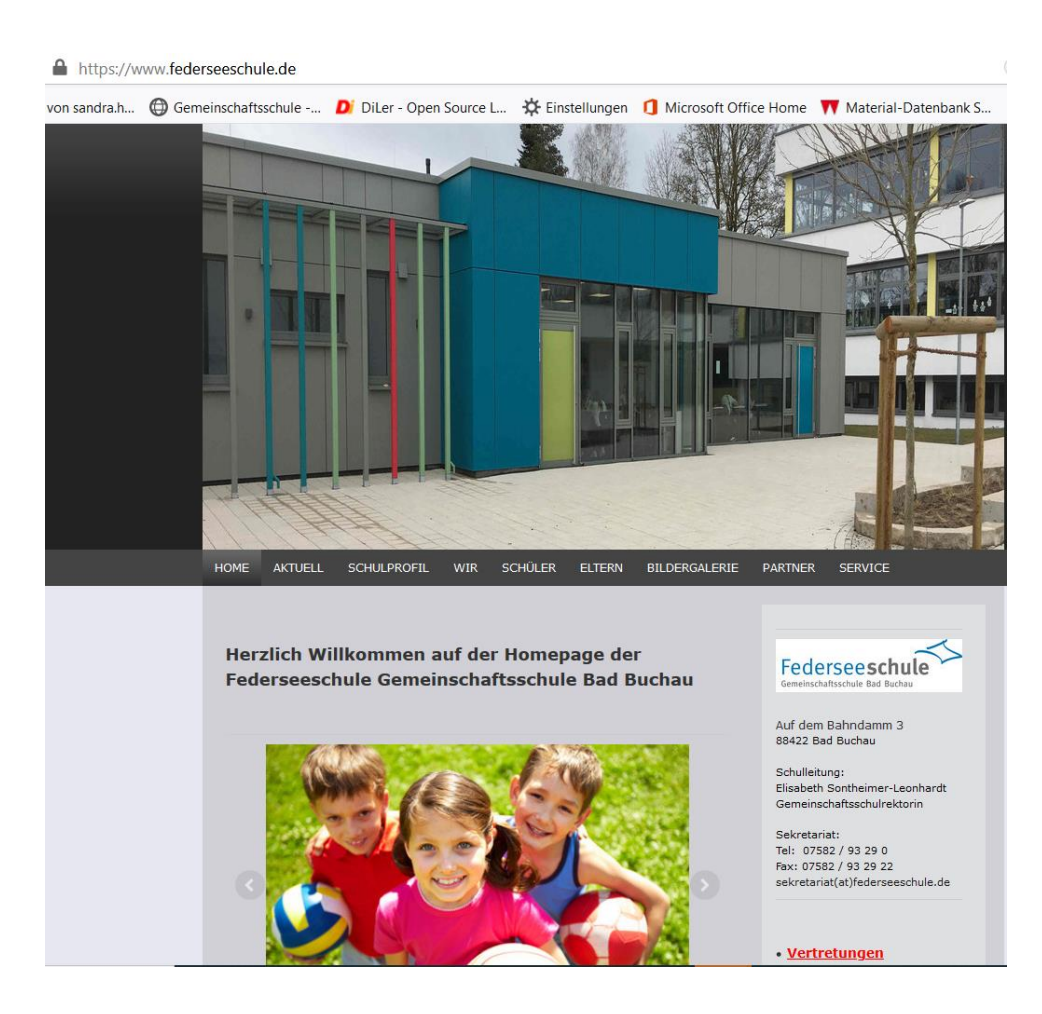

# DiLer Seite der Schule aufrufen und Cookies erlauben.

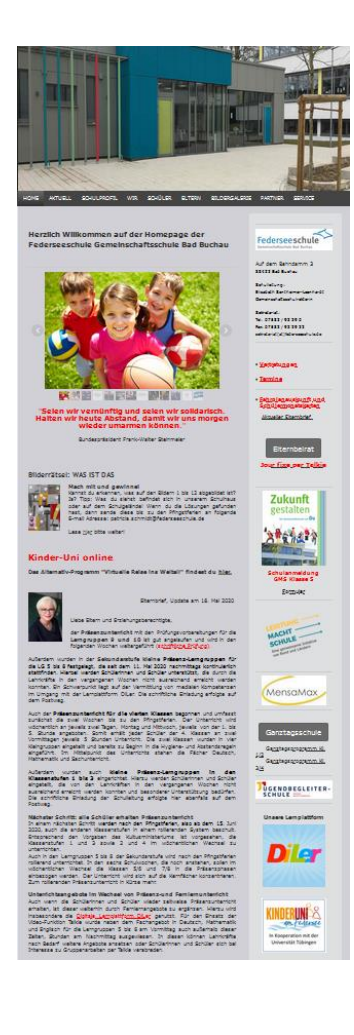

Mit Doppelklick auswählen Diese Website nutzt sog. Cookies, um Browsen, Anmelden und andere Funktionen bereitzustellen. Durch das Nutzen unserer Website stimmen Sie zu, dass wir persistente und transiente Cookies auf Ihrem Gerät ablegen dürfen. Näheres finden Sie in unserer Datenschutzerklärung.

> Unsere Datenschutzerklärung zeigen EU-Datenschutzrichtline zeigen EU-Datenschutzgrundverordnung zeigen

> > zustimmen

ablehnen

DiLer Anmeldefenster: Bitte nach dem einmaligen Registrieren mittels Code mit Benutzernamen und Passwort anmelden.

| 9                                                                      | Benutzername |   |     |   | ? |  |  |
|------------------------------------------------------------------------|--------------|---|-----|---|---|--|--|
|                                                                        | Passwort *   | + | - 3 | × | ? |  |  |
| ļ                                                                      | Anmelden     | r | neh | r |   |  |  |
| DiLer empfiehlt Firefox auf Linux.<br>Startseite Datenschutz Impressum |              |   |     |   |   |  |  |
|                                                                        |              |   |     |   |   |  |  |
|                                                                        |              |   |     | _ | < |  |  |

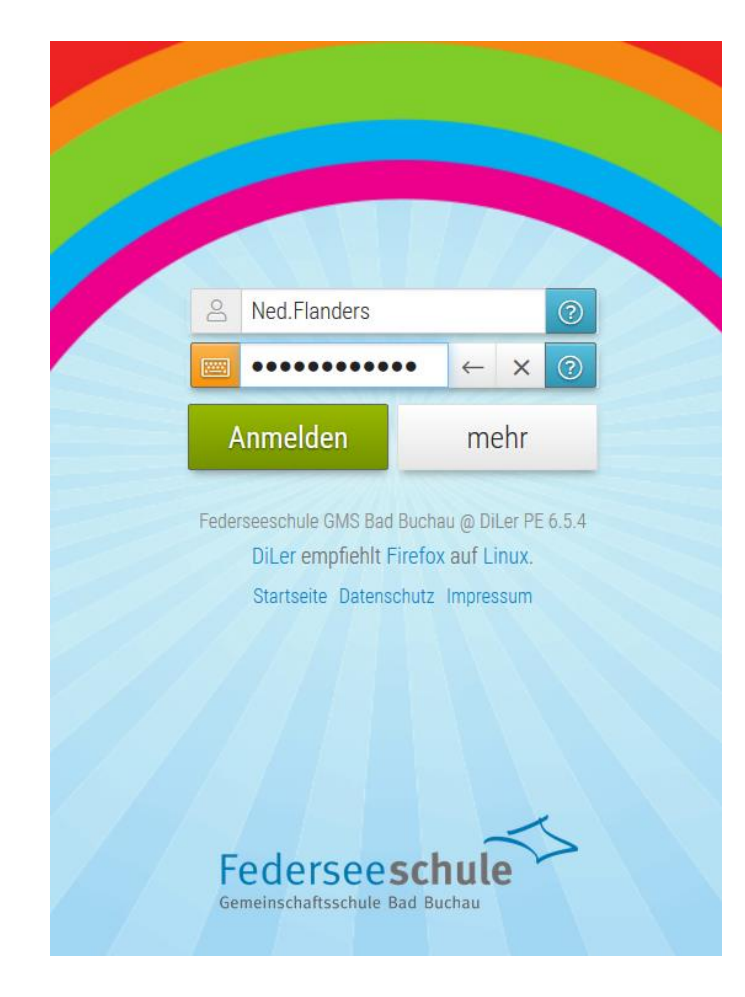

### Benutzeroberfläche DiLer

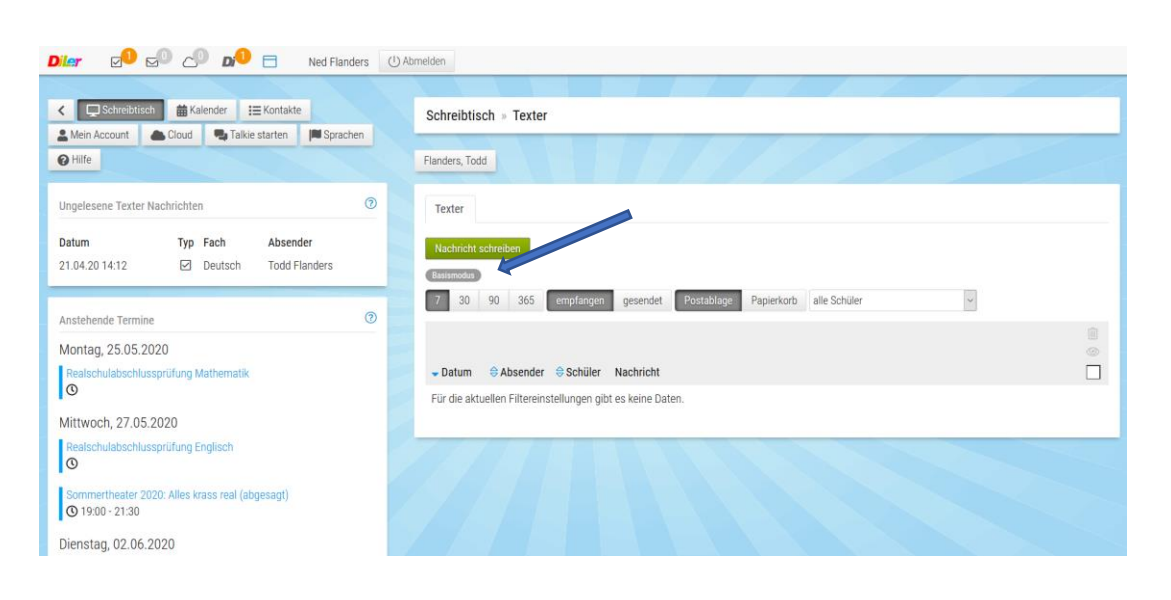

- Nach dem Login öffnet sich die Benutzeroberfläche für den Elternzugang
- Bei Erstkontakt ist der Basismodus eingestellt, dieser kann unter "Mein Account" auf "Expertenmodus" umgestellt werden.

#### Mein Account

| <li>✓ □ Schreibtisch</li>                                                                                             | Mein Account   Persönliche Daten |
|----------------------------------------------------------------------------------------------------|----------------------------------|
|                                                                                                    | Mein Account                     |
| Ungelesene Texter Nachrichten 3                                                                                       | Persönliche Daten Einstellungen  |
| Datum         Typ         Fach         Absender           21.04.20 14:12         Image: Deutsch         Todd Flanders | Carbeiten                        |
| Anstehende Termine (2)                                                                                                | Wichtige Hinweise                |
| Montag, 25.05.2020<br>Realschulabschlussprüfung Mathematik<br>©                                                       |                                  |
| Mittwoch, 27.05.2020                                                                                                  |                                  |
| Realschulabschlussprüfung Englisch                                                                                    |                                  |
| Sommertheater 2020: Alles krass real (abgesagt)<br>() 19:00 - 21:30                                                   |                                  |
| Dienstag, 02.06.2020                                                                                                  | Anrede * Wert auswählen          |
| Pfingstferien                                                                                                    | Titel                            |

• Mein Account: Persönliche Einstellungen

#### Mein Account - Persönliche Daten

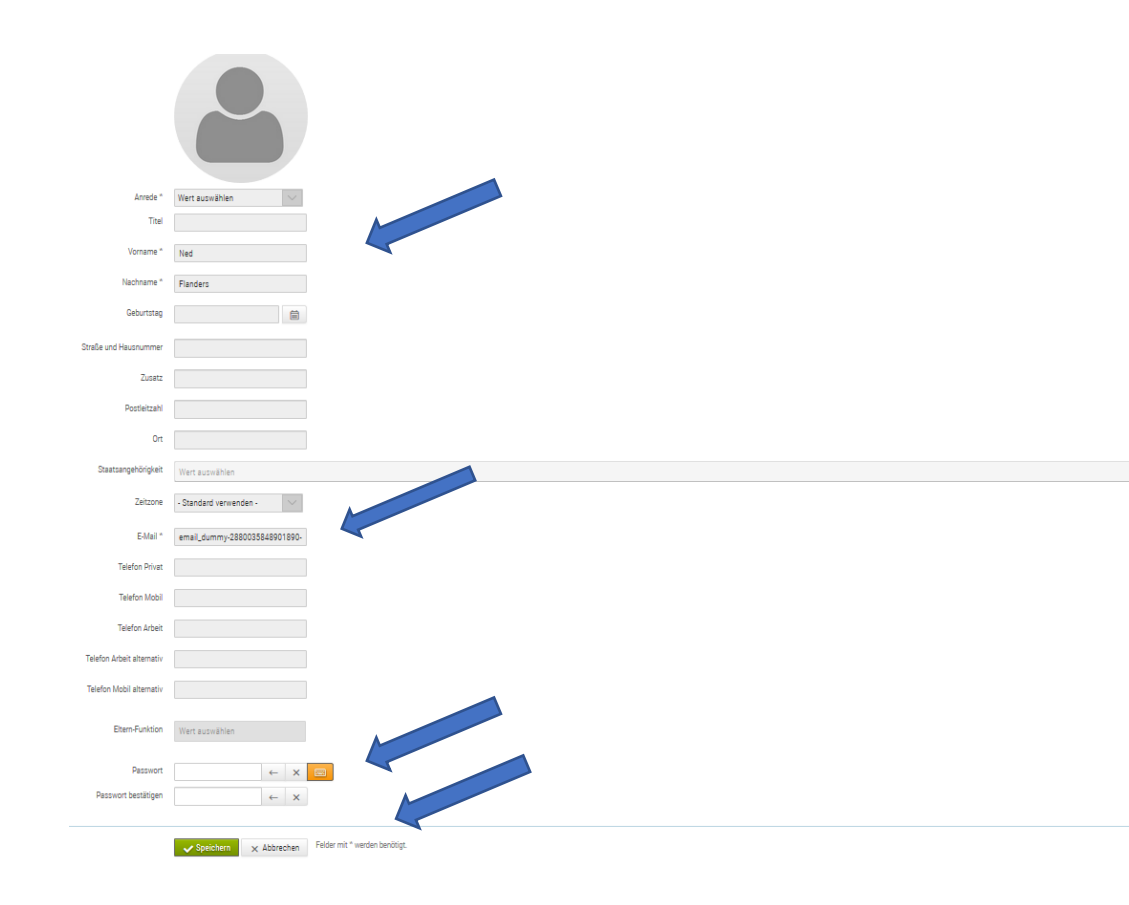

- Zuerst das Feld "Bearbeiten" aktivieren, dann können hier die persönlichen Daten eingetragen werden.
- Hier kann die Email-Adresse verändert werden.
- Das Passwort kann hier verändert werden.
- Achtung: Speichern nicht vergessen.

## Mein Account "Einstellungen"

| < <tr>         ✓         ☐ Schreibtisch         舗 Kalender         IIII Kontakte           ▲ Mein Account         ▲ Cloud         Talkie starten         IIII Sprachen           ④ Hilfe         ●         ●         ●         ●</tr>                                                                                                    | Mein Account = Einstellungen                                                        |
|----------------------------------------------------------------------------------------------------|-------------------------------------------------------------------------------------|
|                                                                                                    |                                                                                     |
| Ungelesene Texter Nachrichten 💿                                                                                                    | Persönliche Daten Einstellungen                                                     |
| Datum         Typ         Fach         Absender           21.04.20 14:12         Image: Constraint of the second second | Universelle Zwei-Faktor-Authentifizierung                                           |
| Anstehende Termine   Montag, 25.05.2020  Paatechulabechluservilling Mathematik                                                                                                    | ektuelle Methode Universelle Zwei-Faktor-Authentifizierung einrichten Einstellungen |
| ©<br>Mittwoch, 27.05.2020                                                                                                    | (2) Bearbeiten                                                                      |
| Reatschulabschlussprüfung Englisch<br>Sommertheater 2020: Alles krass real (abgesagt)<br>Ø 19:00 - 21:30                                                                                                    | Allgemeines @asternoodus<br>Expertermodus Ja Neiri                                  |
| Dienstag, 02.06.2020<br>Pfinasterien                                                                                                    | Texter                                                                              |

 Unter dem Reiter "Einstellungen" kann der "Expertenmodus" ausgewählt werden. Hierzu zuerst das Feld "Bearbeiten" aktivieren.

### Mein Account "Expertenmodus"

• Speichern bitte nicht vergessen.

| Mein Account Cloud 🗬 Talkie starten 🖛 Spra                                                                                                    | chen |                                                                          |
|----------------------------------------------------------------------------------------------------|------|--------------------------------------------------------------------------|
| € Hilfe                                                                                                    |      | Mein Account                                                             |
| Ungelesene Texter Nachrichten                                                                                                    | 0    | Persönliche Daten Einstellungen                                          |
| Datum         Typ         Fach         Absender           21.04.20 14:12         Image: Constraint of the second second |      | Universelle Zwei-Faktor-Authentifizierung                                |
| Anstehende Termine                                                                                                    | 0    | aktuelle Methode<br>Universelle Zwei-Faktor-Authentifizierung einrichten |
| Montag, 25.05.2020<br>Realschulabschlussprüfung Mathematik                                                                                                    |      | Einstellungen                                                            |
| Mittwoch, 27.05.2020<br>Realschulabschlussprüfung Englisch                                                                                                    |      | Allgemeines (Bustamobus)                                                 |
| Sommertheater 2020. Alles krass real (abgesagt)<br>Ø 19:00 - 21:30                                                                                                    |      | Expertenmodus Ja Nein<br>Texter                                          |
| Dienstag, 02.06.2020 Pfingstferien ③ - 13.06.2020                                                                                                    |      | Speichern Felder mit * werden berötigt.                                  |
| -<br>Donnerstag, 11.06.2020                                                                                                    |      |                                                                          |

# Mein Account Talkie und Cloud-Benachrichtigung

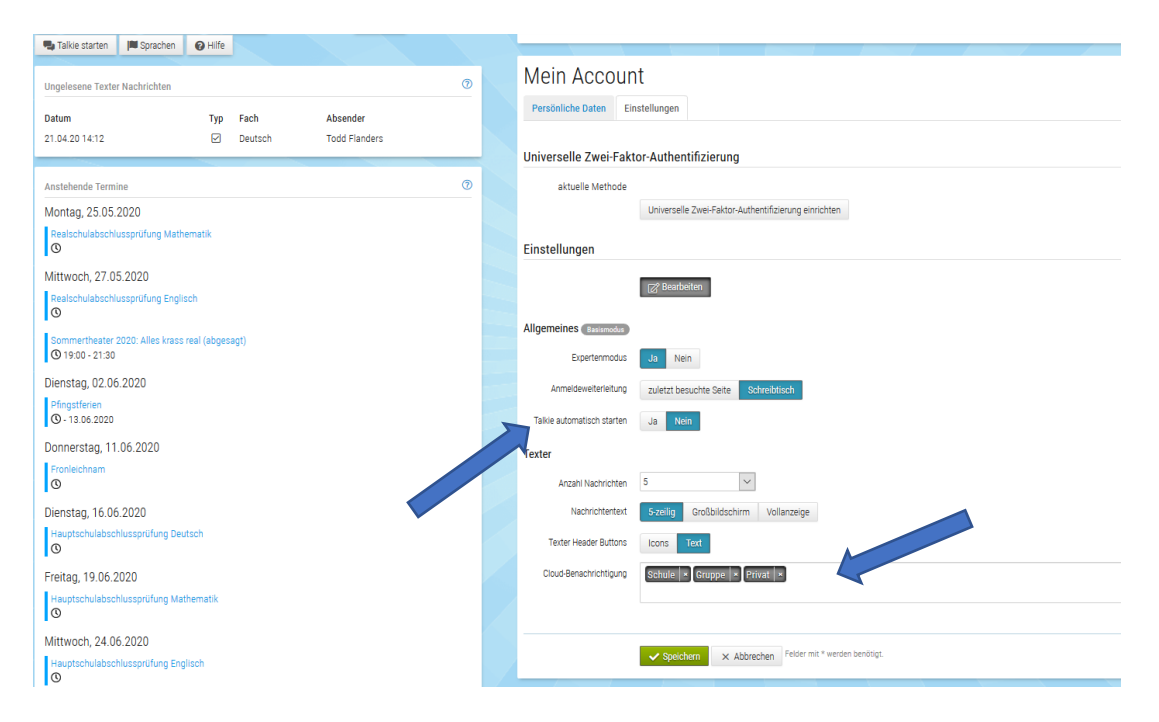

- Hier kann der "Talkie" auf automatisch gestellt werden, so kann man bei jedem Login in DiLer "angerufen" werden.
- Die Cloud-Benachrichtigungen können hier deaktiviert werden.
- Speichern nicht vergessen.

# Funktionen im Überblick

- Schreibtisch: Nachrichten lesen und an die Lernbegleiter (Lehrer) senden
- Eigenes Kind kann durch Anklicken des Namens aufgerufen werden

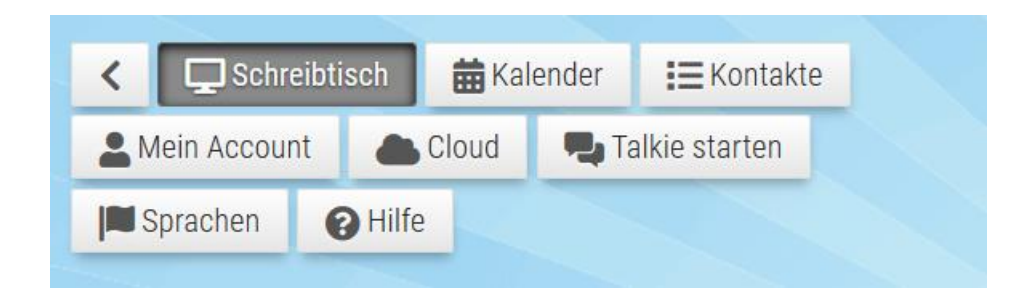

 Kalender: wichtige Termine der Schule werden hierbekanntgegeben

# Funktionen im Überblick

- Mein Account: Persönliche Daten und Einstellungen können hier verändert werden.
- Cloud: Informationen, die nicht in das Kompetenzraster der Unterrichtsfächer passen, können hier eingesehen werden.

## Funktionen im Überblick

 Talkie: Talkie wird gestartet, durch Auswählen der Lernpartner kann ein Videogespräch gestartet werden.

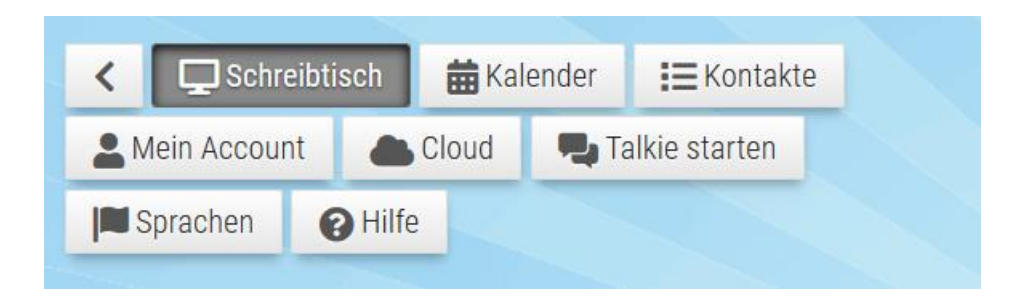

Hilfe: Durch Aufrufen der Hilfeseite kommen Sie auf eine Hilfeseite der DiLer-Dokumentation. Diese bitte durchlesen.

### Talkie

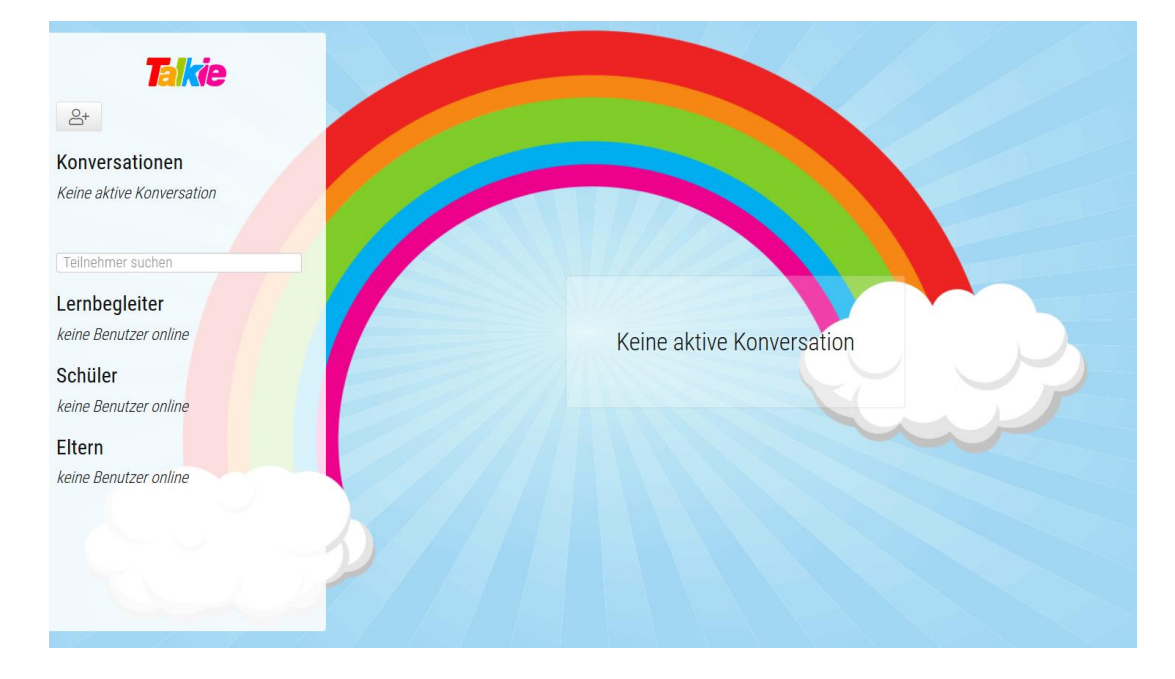

- Benutzer, die online sind, können "angerufen" werden.
- Bitte in den Einstellungen des Gerätes Kamera und Mikrofon aktivieren und zulassen.

## Benachrichtigungen:

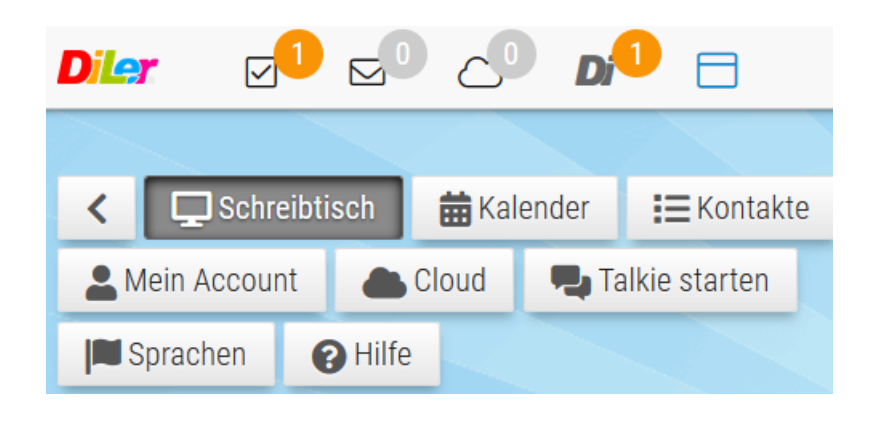

- Arbeitsnachrichten des Kindes
- Texter Informationen: wenn neue Nachrichten vorhanden sind
- Cloud Informationen: wenn unter Mein Account die Benachrichtigungen nicht entfernt wurden, erhält man hier die Benachrichtigungen bei Vorgängen in der Cloud
- DiLer Systemnachrichten: Bei wichtigen Updates erhält man die Systembenachrichtigungen.
- Durch Anklicken wird die jeweilige Funktion gestartet.